**Conference Website Instructions** 

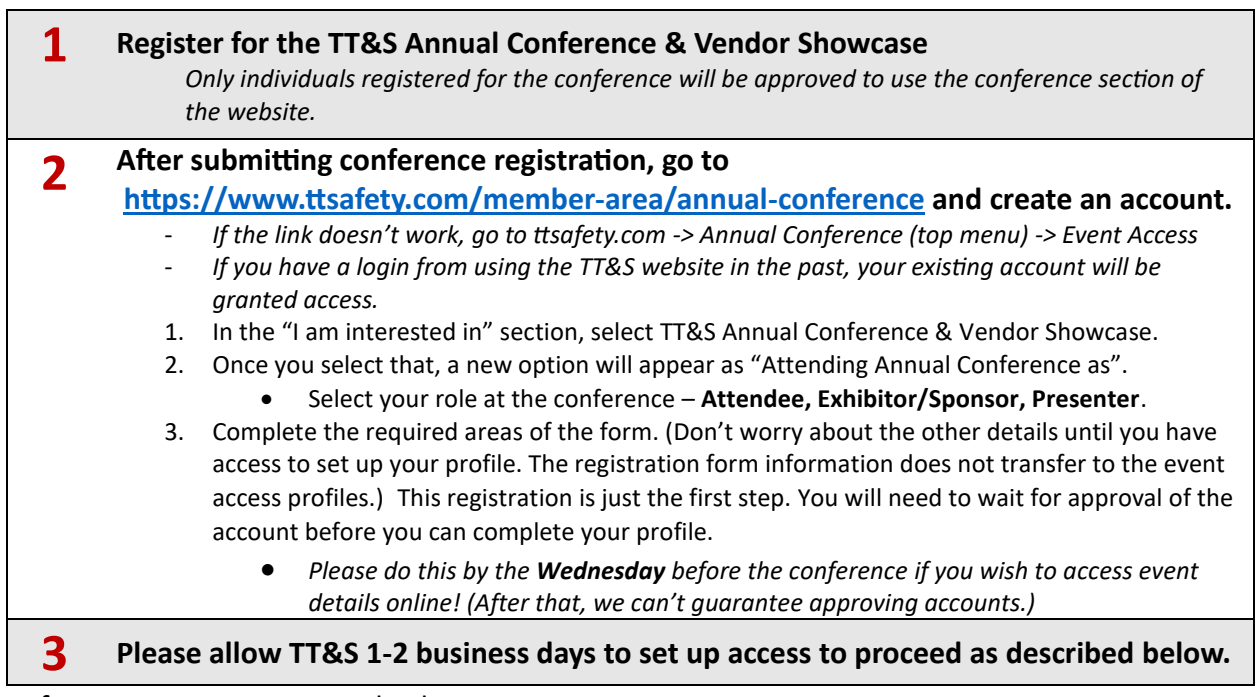

After your account approval, when you login at the link above you will see something like this

<u>Note:</u> This is also available on the ttsafety.com main menu:

Annual Conference - Event Access

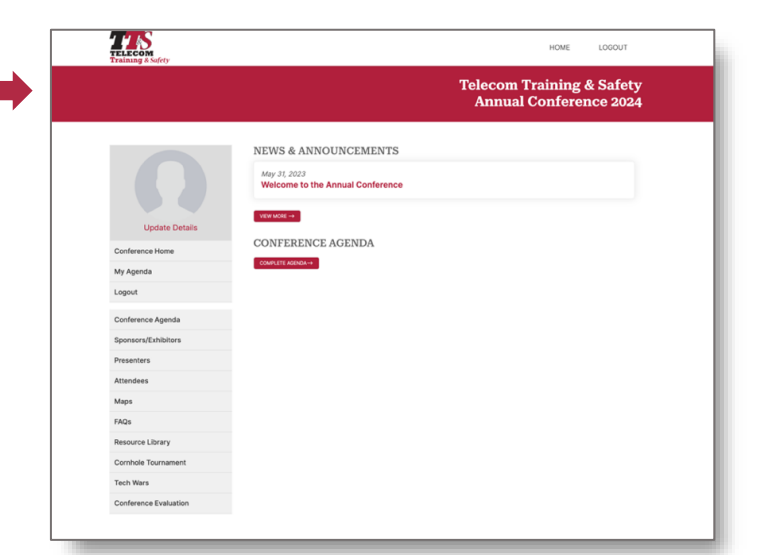

| Attendees                                           | Exhibitors & Sponsors                                               |
|-----------------------------------------------------|---------------------------------------------------------------------|
| Complete your profile (only include contact details | Complete representative profiles, including contact                 |
| you want to share with everyone).                   | details, links, and social media.                                   |
|                                                     | Also complete company profile.                                      |
| Go to the Conference Agenda and register for the    | Go to the Conference Agenda and register for the                    |
| sessions you plan to attend.                        | sessions you plan to attend.                                        |
| ✓ You must be registered for sessions to rate and   | <ul> <li>You must be registered for sessions to rate and</li> </ul> |
| review them after their completion.                 | review them after their completion.                                 |
| Sign up for the games if you want to participate.   | Sign up for the games if you want to participate.                   |
|                                                     | Upload files to share with attendees.                               |
| Rate and review the conference.                     | Rate and review the conference.                                     |